## THOR 4 upgrade guide

Before you start upgrade:

1. Please prepare the SP\_Flash\_Tool\_exe\_Windows\_v5.1804 tool(install driver) and the upgrade FW file unzipped

2. Please turn off the Thor 4 and do not connect with the USB cable before the instruction say so.

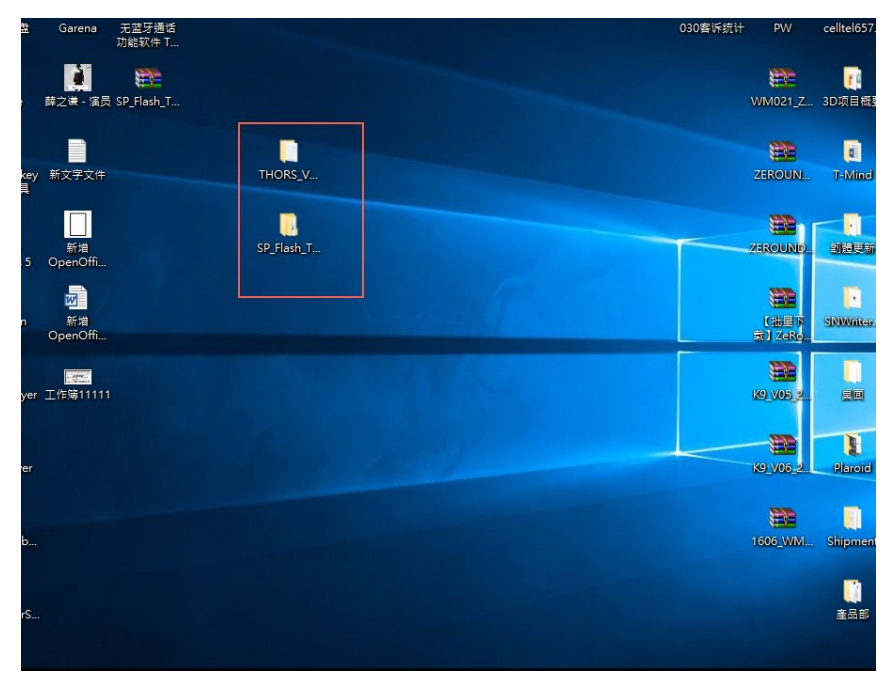

## 1. Please open the flash tool

## 2. Click on the scatter-file button to load the file .

| 健文件夹                                                                                                    |                                                                                                    |                                                                | III - 🗍 📀                                                             | Smart Phone Flash Tool(Runtime Trace Mode)                                                                                                    |
|----------------------------------------------------------------------------------------------------|----------------------------------------------------------------------------------------------------|----------------------------------------------------------------|-----------------------------------------------------------------------|----------------------------------------------------------------------------------------------------|
| 名称                                                                                                    | 修改日期                                                                                                    | 类型                                                             | 大小                                                                    | <u>File Options Window H</u> elp                                                                                                    |
| 🗼 codecs<br>🎩 imageformats                                                                                     | 2018/6/14 16:48<br>2018/6/14 16:48                                                                                                | 文件夹<br>文件夹                                                     |                                                                       | Wglcome         Format         Download         Readback         Memory Test                                                                                                    |
| <ul> <li>sqldrivers</li> <li>assistant.exe</li> <li>BromAdapterTool.ini</li> <li>console_mode.xsd</li> </ul>   | 2018/6/14 16:48<br>2018/1/31 12:13<br>2018/1/31 12:13<br>2018/1/31 12:13                                                          | 文件夹<br>应用程序<br>配置设置<br>XSD 文件                                  | 1,181 KB<br>1 KB<br>26 KB                                             | Download Stop Download-Agent SF_Flash_Tool_exe_Windows_v5.1652.00.000\MTK_AllInOne_DA.bin coose Scatter-loading File                                                                                 |
| CustPT.ini DA_PL.bin DA_PL_CRYPTO20.bin DA_SWSEC.bin                                                           | 2018/1/31 12:13<br>2018/2/10 20:22<br>2018/2/10 20:22<br>2018/2/10 20:22                                                          | 配置设置<br>BIN 文件<br>BIN 文件<br>BIN 文件                             | 1 KB<br>9,710 KB<br>9,710 KB<br>3,955 KB                              | MediaTek       Authentication File Optional: only used for security download         Download Only       Image: Choose Download         Image: Name Begin Address       End Address         Location |
| DA_SWSEC_CRYPT020.bin     dl_without_scatter.xml     download_scene.ini     flash_tool.exe                     | 2018/2/10 20:22<br>2018/1/31 12:13<br>2018/1/31 12:13<br>2018/2/10 20:57                                                          | BIN 文件<br>XML 文档<br>配置设置<br>应用程序                               | 3,955 KB<br>2 KB<br>1 KB<br>10,061 KB                                 |                                                                                                    |
| flashtool.qch<br>flashtool.qhc<br>FlashToolLib.dll<br>FlashToolLib.v1.dll<br>Flashtoollib.x.dll<br>history.ini | 2018/1/31 12:13<br>2018/1/31 12:13<br>2018/2/10 20:22<br>2018/2/10 20:22<br>2018/2/10 20:22<br>2018/6/15 20:13<br>2018/1/31 12:13 | QCH 文件<br>QHC 文件<br>应用程序扩展<br>应用程序扩展<br>应用程序扩展<br>配置设置<br>配置设置 | 6,432 KB<br>12 KB<br>1,392 KB<br>2,633 KB<br>6,411 KB<br>1 KB<br>3 KB |                                                                                                    |
|                                                                                                    |                                                                                                    | BIEXA                                                          | 5100                                                                  | 0%<br>0 B/s 0 Bytes High Speed 0:00                                                                                                    |

1. Click on the "upgrade file(for example KY\_THOR4\_PLUS\_20181124(16+1)) □ image □ MT6739M\_Android\_scatter" and wait for at most 1min to finish loading

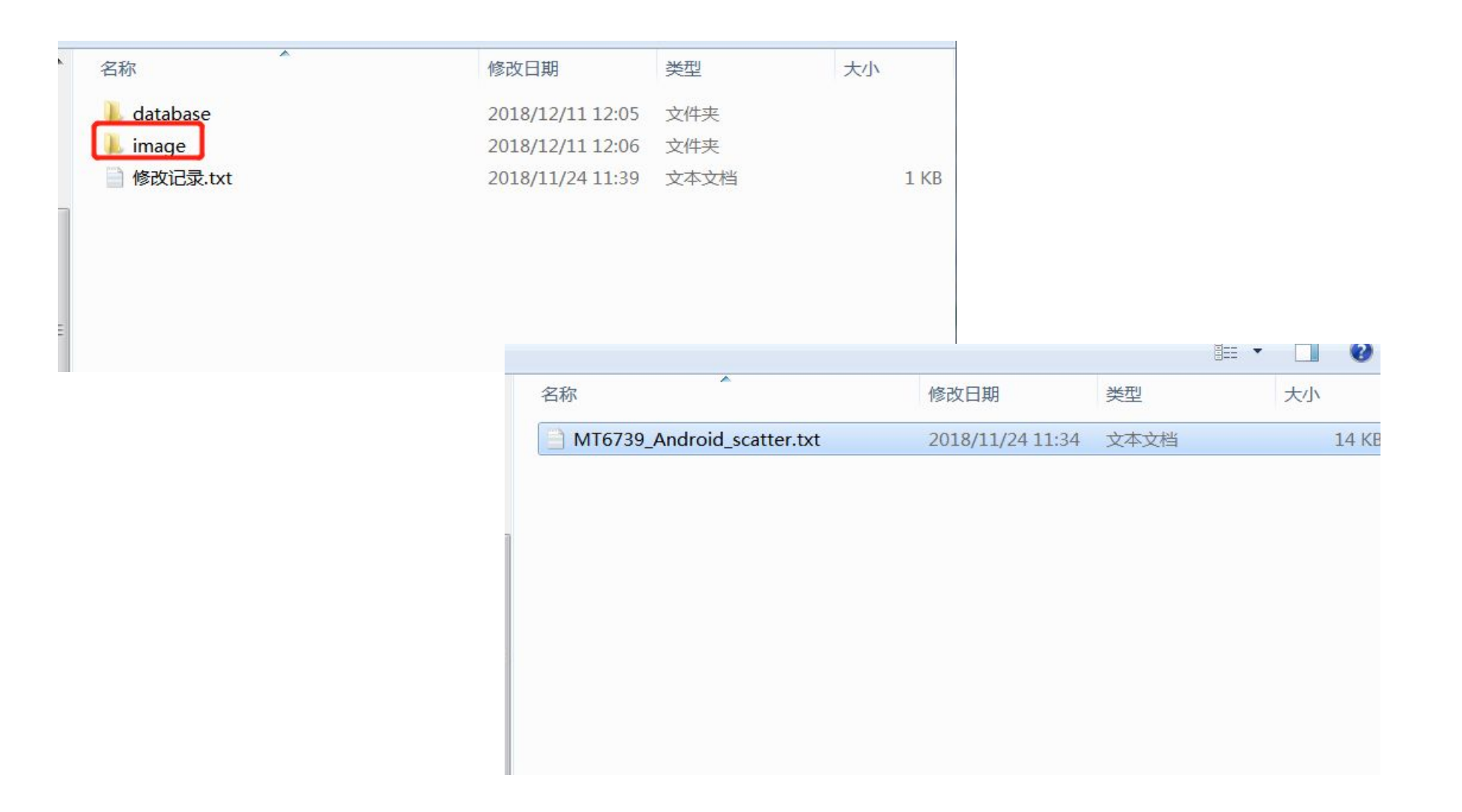

- 1. Change the setting to "Firmware upgrade" and click start download
- 2. Click "Download" button and then connect the Thor 4 Plus with the computer (P.S. please do not connect the watch before click Start"

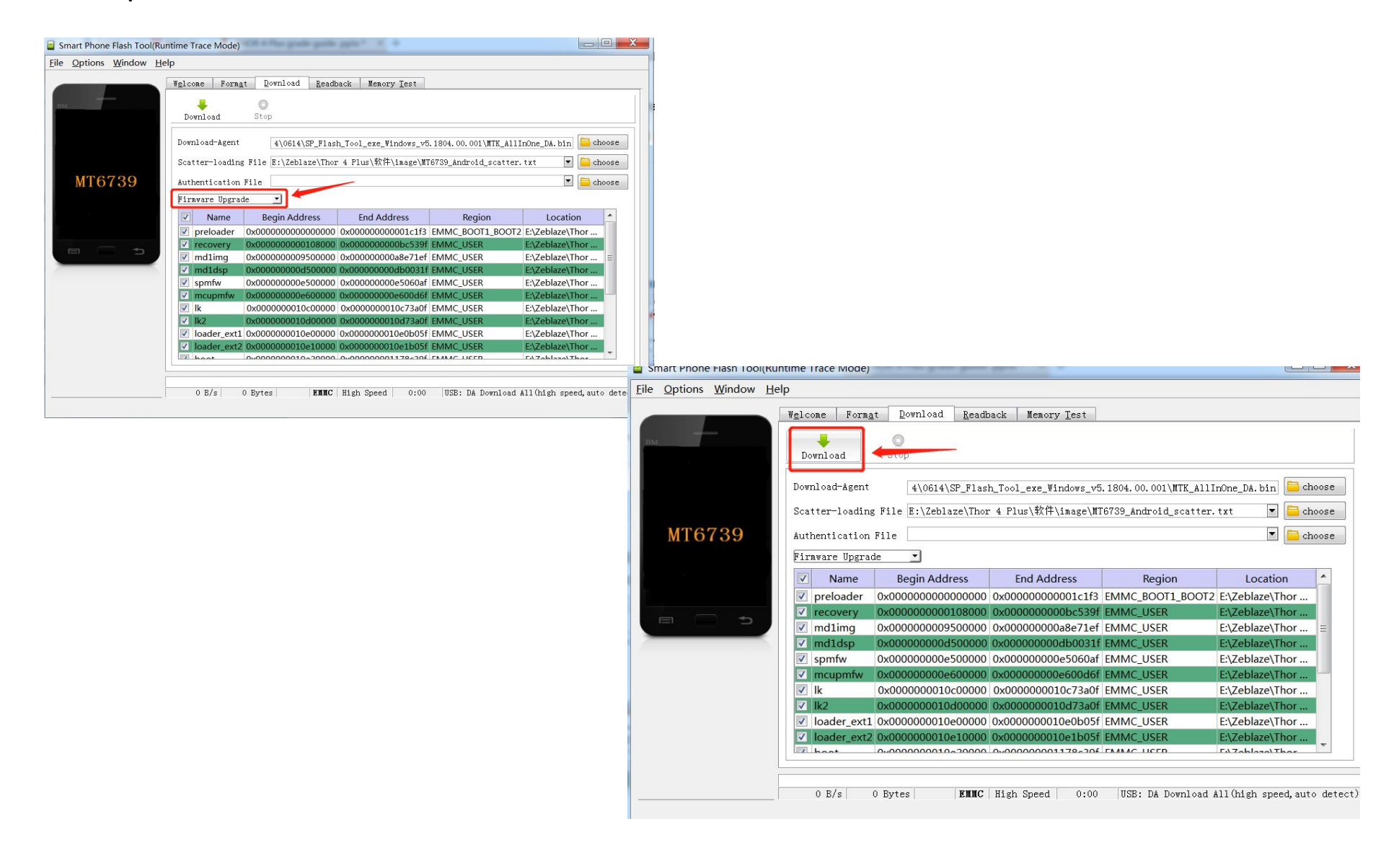

## when connect, it will start, please wait for it complete

| Smart Phone Flash Tool(Runtime Trace Mode)               |                                                                                                    |                                               |                                                                  |                                     |                                                                      |              |  |  |  |  |  |
|----------------------------------------------------------|----------------------------------------------------------------------------------------------------|-----------------------------------------------|------------------------------------------------------------------|-------------------------------------|----------------------------------------------------------------------|--------------|--|--|--|--|--|
| <u>F</u> ile <u>O</u> ptions <u>W</u> indow <u>H</u> elp |                                                                                                    |                                               |                                                                  |                                     |                                                                      |              |  |  |  |  |  |
| Weld                                                     | ome Form <u>a</u> t                                                                                                    | t <u>D</u> ownload <u>R</u> ea                | dback Memory <u>T</u> est                                        |                                     |                                                                      |              |  |  |  |  |  |
| вм                                                       | <b>W</b> nload                                                                                                    | O<br>Stop                                     |                                                                  |                                     |                                                                      |              |  |  |  |  |  |
| Dow                                                      | Download-Agent 4\0614\SP_Flash_Tool_exe_Windows_v5.1804.00.001\MTK_AllInOne_DA.bin choose                                                 |                                               |                                                                  |                                     |                                                                      |              |  |  |  |  |  |
| Sca                                                      | tter-loading                                                                                                    | File E:\Zeblaze\Th                            | or 4\0614\image\MT673                                            | 7M_Android_scat                     | ter.txt                                                              | choose       |  |  |  |  |  |
| MT6737M Aut                                              | hentication 1                                                                                                    | File                                          |                                                                  |                                     | <b>*</b>                                                             | choose       |  |  |  |  |  |
| Firmware Upgrade                                         |                                                                                                    |                                               |                                                                  |                                     |                                                                      |              |  |  |  |  |  |
|                                                          | Name                                                                                                    | Begin Address                                 | End Address                                                      | Region                              | Location                                                             | <u>^</u>     |  |  |  |  |  |
|                                                          | preloader 0                                                                                                    | <0000000000000000000000000000000000000        | 0x00000000001d247                                                | EMMC_BOOT_1                         | E:\Zeblaze\Thor 4\06                                                 | 14\i         |  |  |  |  |  |
|                                                          | lk 0:<br>boot 0:<br>recovery 0:                                                                                                    | <pre>&lt;00000000001280000 </pre> <pre></pre> | 0x00000000001cc6fbl<br>0x00000000025a38ff<br>0x000000000037f88ff | EMMC_USER<br>EMMC_USER<br>EMMC_USER | E:\Zeblaze\Thor 4\06<br>E:\Zeblaze\Thor 4\06<br>E:\Zeblaze\Thor 4\06 | 14\i<br>14\i |  |  |  |  |  |
| Chip Info                                                | logo 0:                                                                                                    | x0000000003d80000                             | 0x0000000003eac58f                                               | EMMC_USER                           | E:\Zeblaze\Thor 4\06                                                 | 14\i         |  |  |  |  |  |
| Chip Name: 6737                                          | tee1 0x                                                                                                    | x0000000006000000                             | 0x000000000600fbff                                               | EMMC_USER                           | E:\Zeblaze\Thor 4\06                                                 | 14\i         |  |  |  |  |  |
| Chip Version: Oca0                                       | system 0                                                                                                    | 0000000000b000000                             | 0x00000000651a4f2b                                               | EMMC_USER                           | E:\Zeblaze\Thor 4\06                                                 | 14\i         |  |  |  |  |  |
| Ext Clock: T_26                                          | cache 0                                                                                                    | 000000076800000                               | 0x00000007c000147                                                | EMMC_USER                           | E:\Zeblaze\Thor 4\06                                                 | 14\i +       |  |  |  |  |  |
| Extern RAM Type: DRAM                                    | uncordata IA                                                                                                    |                                               |                                                                  | LIGADAL INTO                        | La Coblogal Lbar 4104                                                |              |  |  |  |  |  |
| EMMC Flash                                               | Download Flash 17%           12.34M/s         263.31M         EMMC         High Speed         0:34         PreLoader USB VCOM Port (COM4) |                                               |                                                                  |                                     |                                                                      |              |  |  |  |  |  |
|                                                          |                                                                                                    |                                               |                                                                  |                                     |                                                                      |              |  |  |  |  |  |